# DISPOSITIVO DUPLICADOR DE PANTALLA

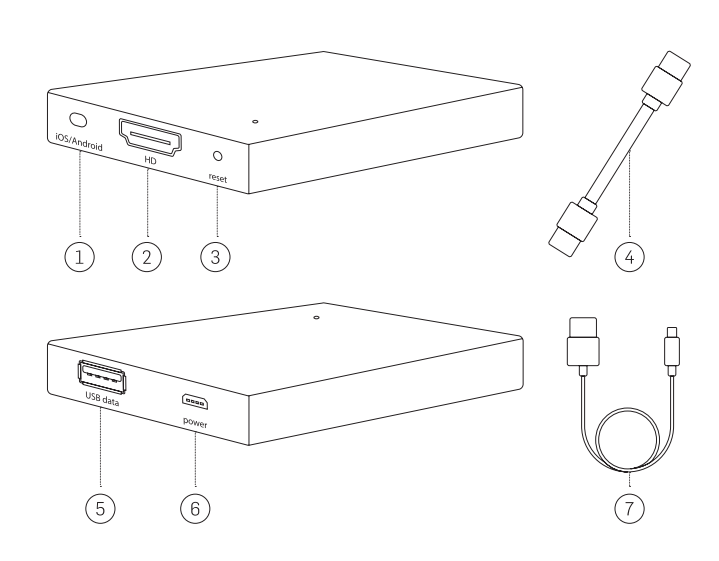

#### ES

Selector Apple iOS / Android
Puerto HDMI
Botón de reinicio
Cable HDMI
Puerto USB
Fuente de alimentación micro USB
Cable USB

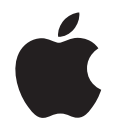

Configuración del dispositivo duplicador de pantalla usando su equipo Apple: iPhone, iPad o MacBook

### Antes de conectar su teléfono, por favor haga lo siguiente:

- 1. Enchufe su dispositivo duplicador de pantalla a una fuente de alimentación utilizando el cable USB suministrado
- 2. Conecte su dispositivo duplicador de pantalla a cualquier monitor utilizando el cable HDMI proporcionado

### **OPCIÓN 1** Conecte a través de USB:

- 1. Conecte su teléfono al puerto USB del dispositivo duplicador de pantalla usando el cable USB.
- 2. Aparecerá un diálogo de confirmación en el teléfono. Toque en *"Confiar"* para aceptar la conexión segura.

# Consejo 1: Utilice el cable original proporcionado por el fabricante para su dispositivo Apple.

**Consejo 2:** Si va a estar transmitiendo juegos o vídeo a través de su dispositivo duplicador de pantalla, le recomendamos conectarlo por USB para una mejor experiencia.

**Consejo 3:** Utilice el mando a distancia del televisor para ajustar el volumen durante las sesiones de proyección.

Por favor, lea las instrucciones siguientes antes de usar su nuevo dispositivo duplicador de pantalla.

#### INFORMACIÓN DE SEGURIDAD IMPORTANTE

Este dispositivo duplicador de pantalla ha sido diseñado teniendo como prioridad la seguridad de los usuarios. Sin embargo, si se efectúa una instalación o uso incorrecto del aparato es posible incurrir en daños a la propiedad o lesiones personales. Para asegurarnos de que se utiliza sin riesgos, por favor siga estas indicaciones:

- 1. Inspeccione periódicamente el dispositivo duplicador de pantalla para verificar que no tiene desperfectos.
- 2. Deje de usar el dispositivo si está dañado.

ADVERTENCIA: EL DISPOSITIVO DUPLICADOR DE PANTALLA NO ES UN JUGUETE. MANTÉNGALO ALEJADO DE LOS NIÑOS.

#### ANTES DE UTILIZAR EL DISPOSITIVO SIGA ESTOS CONSEJOS FUNDAMENTALES:

- 1. El dispositivo solo debe utilizarse para el propósito indicado en estas instrucciones.
- No instale el dispositivo duplicador de pantalla en entornos con temperaturas elevadas, húmedos o donde incida la luz solar directa.
- 3. No lo sumerja bajo el agua. No lo exponga a líquidos, humos o vapor.
- 4. Utilice el mando a distancia del televisor para ajustar el volumen durante las sesiones de proyección.

-1-

## OPCIÓN 2 Cree una conexión inalámbrica:

 En el menú "Configuración", abra el menú "Wi-Fi" y conéctese al dispositivo denominado "RHXY-XXXXXX". La contraseña es: 12345678

**Importante:** Se recomienda que su dispositivo duplicador de pantalla esté conectado a través de **Airplay**. También debería cambiar la contraseña a una que pueda recordar fácilmente.

2. Si no está cerca de una conexión Wi-Fi, vaya al paso 4. Si desea utilizar la red Wi-Fi de su hogar u oficina mientras proyecta su pantalla, abra el navegador y escriba "192.168.49.1" o escanee este código QR que puede encontrar en el manual impreso:

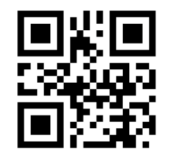

- 3. Una vez cargada la página, seleccione "Conectar a Wi-Fi AP".
- Seleccione "Buscar redes" para seleccionar su enrutador Wi-Fi, elija la red Wi-Fi e introduzca la contraseña. Una vez que compruebe que está conectando a la red, vaya al paso 5.

**NOTA:** Si no ve su red Wi-Fi al escanear, vuelva y seleccione "*Agregar red*". Escriba su SSID de red (el nombre de su Wi-Fi), introduzca su contraseña y conéctese. Una vez que la pantalla indique "*conectando*", se habrá conectado a su red Wi-Fi.

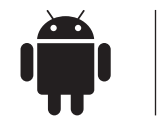

Configuración del dispositivo duplicador de pantalla mediante un teléfono Android o tableta

#### Antes de conectar el teléfono, por favor haga lo siguiente:

- 1. Enchufe su dispositivo duplicador de pantalla a una fuente de alimentación utilizando el cable USB suministrado.
- 2. Conecte su dispositivo duplicador de pantalla a cualquier monitor utilizando el cable HDMI proporcionado.

#### **OPCIÓN 1** Comparta su pantalla a través de USB:

1. Conecte el teléfono al puerto USB del dispositivo duplicador de pantalla usando el cable USB.

# Consejo 1: Utilice el cable original del teléfono del fabricante para su dispositivo Android.

**Consejo 2:** Si va a estar transmitiendo juegos o vídeo a través de su dispositivo duplicador de pantalla, le recomendamos conectarlo por USB para una mejor experiencia.

#### Activar el modo de depuración

- a. Desde sus "Apps", vaya al menú "Configuración".
- b. Seleccione "Opciones de desarrollador" y, después, en el menú "Depuración", seleccione "Depuración USB".
  - 2 -
- 5. En la pantalla de inicio, deslice el dedo hacia arriba. Toque *"Modo espejo Airplay"*, luego seleccione *"RHXY-XXXXXX*".

### OPCIÓN 3 Conectarse inalámbricamente a través de MacBook:

- Conecte su dispositivo duplicador a la pantalla de su elección utilizando el cable HDMI y utilice el cable USB para alimentarlo. Después, accione el selector Apple/Android en su dispositivo duplicador de pantalla eligiendo Apple.
- 2. En la esquina superior derecha de su escritorio, aparece el icono Airplay, junto a su configuración Wi-Fi. Haga clic en Airplay y luego seleccione el dispositivo "*RHXY-XXXXXXX*".

**Importante:** Si "*Opciones de desarrollador*" no está disponible, deberá seguir estos pasos: Vaya a "*Apps*", luego a "*Configuración*", seleccione "*Acerca del teléfono*" y, después, pulse "*Construir número*" siete veces. Una pantalla debe aparecer con el texto "*Modo Desarrollador Habilitado*". Esto habilitará el modo de depuración en su teléfono para activar la "*depuración USB*".

#### **OPCIÓN 2** Comparta su pantalla a través de una conexión Wi-Fi (Todos los teléfonos Android nuevos):

- 1. Vaya al menú "Configuración" y seleccione "Pantalla".
- 2. Seleccione "*Proyectar Pantalla*" y después, toque en "*Opciones*" en la esquina superior derecha de la pantalla. Seguidamente, pulse en "*Activar pantalla inalámbrica*".
- 3. Seleccione su dispositivo duplicador de pantalla, que está etiquetado como "*RHXY-XXXXXX*".

#### Para teléfonos Android - Galaxy Note 4 o modelos anteriores:

- 1. Vaya a "Apps", seleccione "Configuración", seleccione "NFC y Compartir", y luego elija "Duplicar pantalla". Pulse "SCAN" y, después, seleccione "RHXY-XXXXXX".
- Para teléfonos Android antiguos: deslice el dedo hacia abajo en su teléfono para mostrar la configuración rápida. Toque en "SmartView" y seleccione su dispositivo duplicador de pantalla, que está etiquetado como "RHXY-XXXXXX".

- 3 -

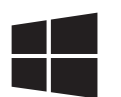

Configuración de su dispositivo duplicador de pantalla usando un portátil Windows (Windows 10)

# **OPCIÓN 1** Conectarse inalámbricamente a través de un portátil con Windows 10:

- Conecte su dispositivo duplicador a la pantalla de su elección utilizando el cable HDMI, y utilice el cable USB para la alimentación. Después, accione el selector Apple/Android en su dispositivo duplicador de pantalla eligiendo Android.
- 2. En la esquina inferior derecha de su escritorio, abra su "*Centro de Actividades*", haga clic en "*Expandir*" y luego en "*Conectar*".
- 3. Cuando aparezca su dispositivo duplicador de pantalla, aparecerá *"RHXY-XXXXXX"*. Seleccione el dispositivo *"RHXY-XXXXXX*".

| Color              | Negro                                                         |
|--------------------|---------------------------------------------------------------|
| Peso               | 23g                                                           |
| Medidas            | 68 x 52 x 16mm                                                |
| ¿Necesita pilas?   | No                                                            |
| El paquete incluye | Dispositivo duplicador de pantalla,<br>cable USB y cable HDMI |

#### Especificaciones técnicas